## 3 D tekst maken

## **3D tekst**

nieuw blad >640 op 680 > 72 resolutie

Tekst Arial black >300pt zie naar je voorgrond dat die zw is

Naam REX

Zie voorbeel:ga naar laag >tekst >omzetten in vorm,ok Dan bewerken >transformatie>perspectief >

Klik op de rechthoekige selectiekader >ja bij toepassen

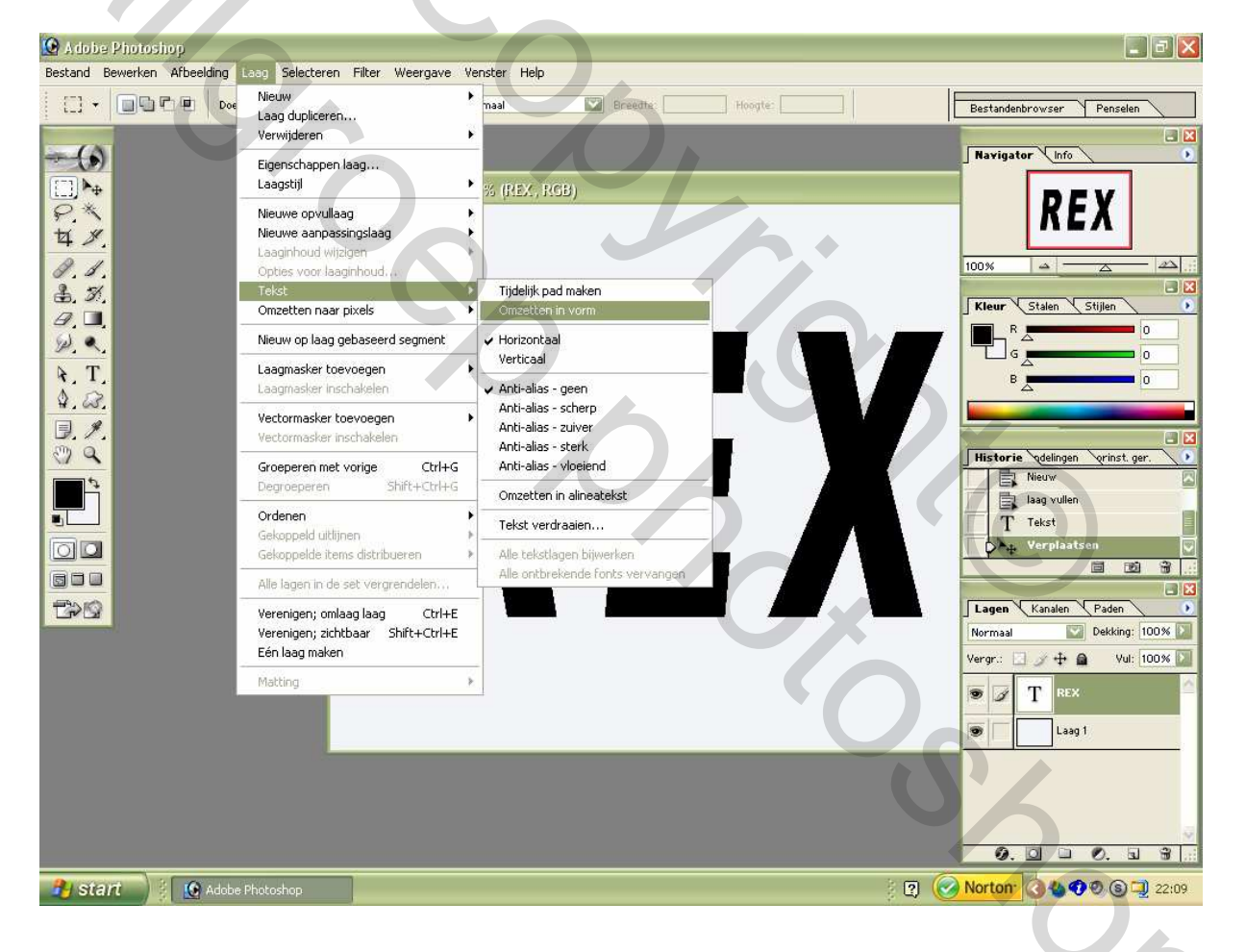

Zie naar de pijl in bijlage hoe je moet opentrekken >rechts

Naar je toetsenbord CTRL+Alt >

Deze beiden toetsen ingedrukt houden en met 1van je Pijltjetoets >PgUp blijven klikken zo tot 35 a 50 keer Je zult zien dat er lagen stapelen onder je tekst

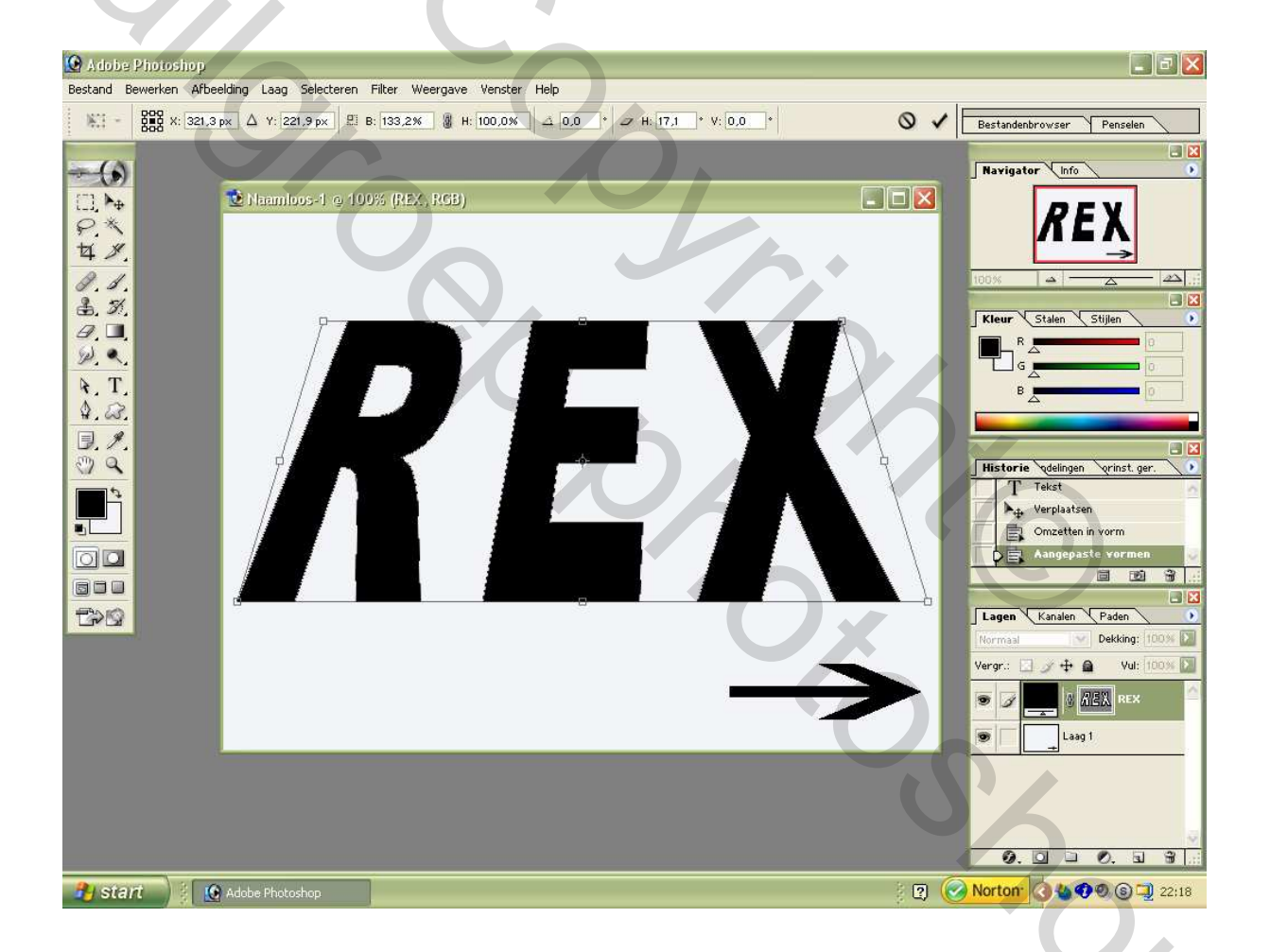

Zoals je hieronder ziet heb je 42 lagen gemaakt De grondlaag en voorlaatste laag hou je vrij , Dus laag 41moet geactiveerd zijn (voorbeeld) Nu doe je vanaf de 2<sup>de</sup> laag niet de grondlaag Een slotje naast het oog tot aan laag 40 klik in het vierkantje

ga naar werkbalk laag en in het rolme hu onderaan klik op verenigd gekoppeld >ctlr+E alle lagen gaan samen

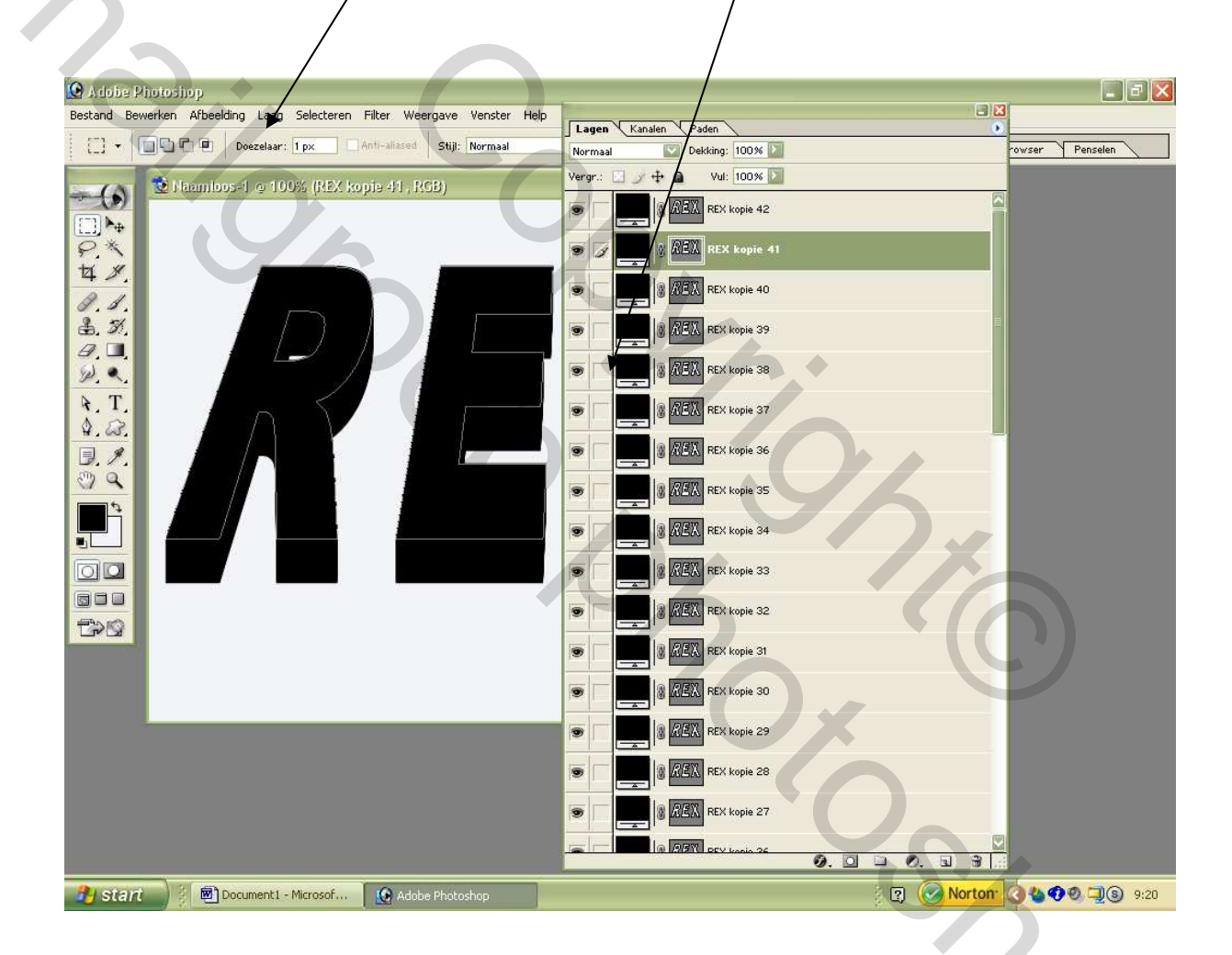

Zie hieronder voorbeeld dat je nu moet hebben Gebruik laag 41zie dat deze geactiveerd is Neem de toverstaf en klik op de eerste letter R

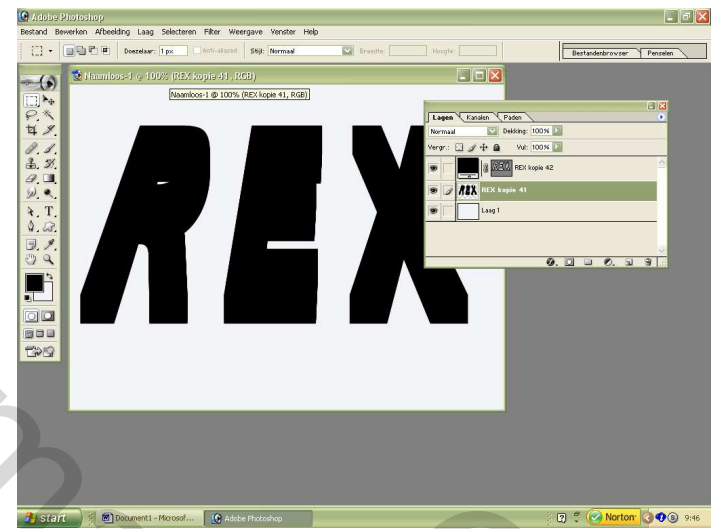

neem het verloop,kies metalen,zilver,linear verloop 1ste

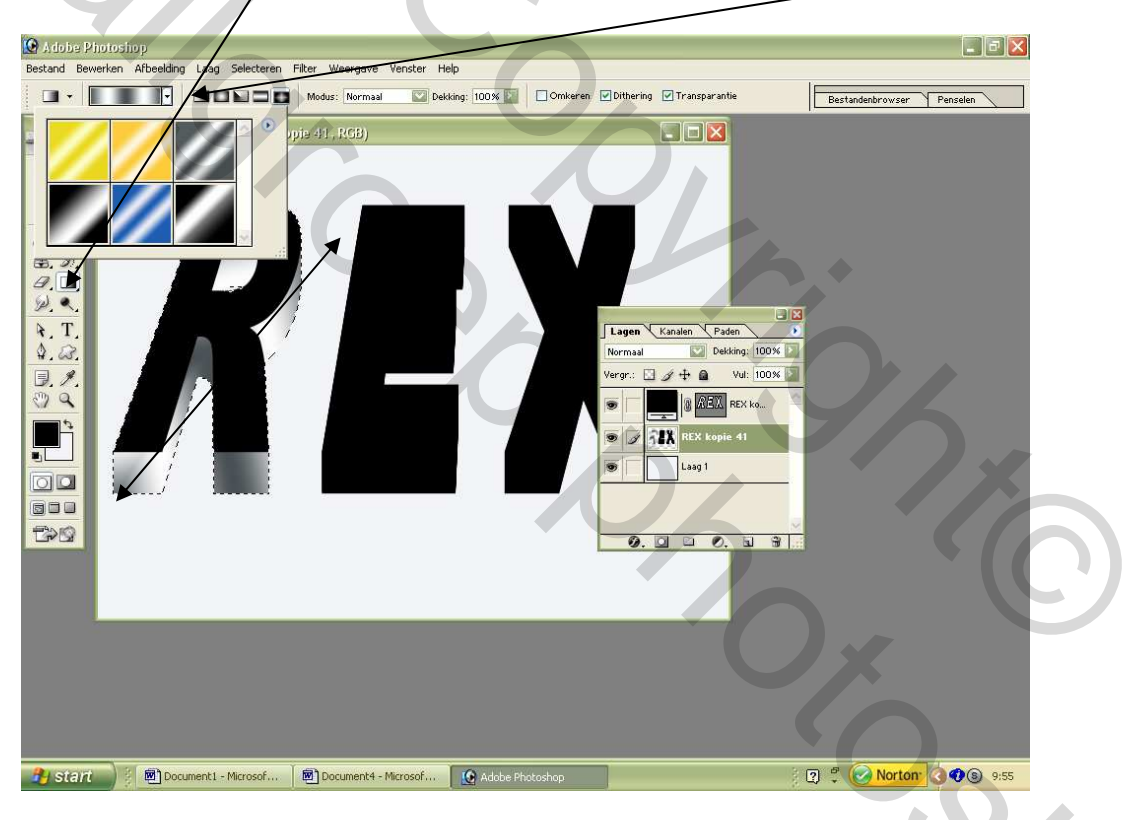

trek een schuine lijn zie voorbeeld van L,hoek naar rechter laagstyl toevoegen >slagschaduw>norm,dekking 37%,hoek 120 globale verlicht aanvinken

afstand>12px >0 >5px

deselecteren

bij de volgende letters moet je de slagschaduw niet meer maken daar deze allemaal bij de eerste letter zijn gemaakt

letter E met toverstaf selecteren ,verloop aanbrengen ,deselecteren

letter X met toverstaf selecteren ,verloop aanbrengen ,deselecteren

alle lagen een laag maken Nu heb je een **3DTEKST** 

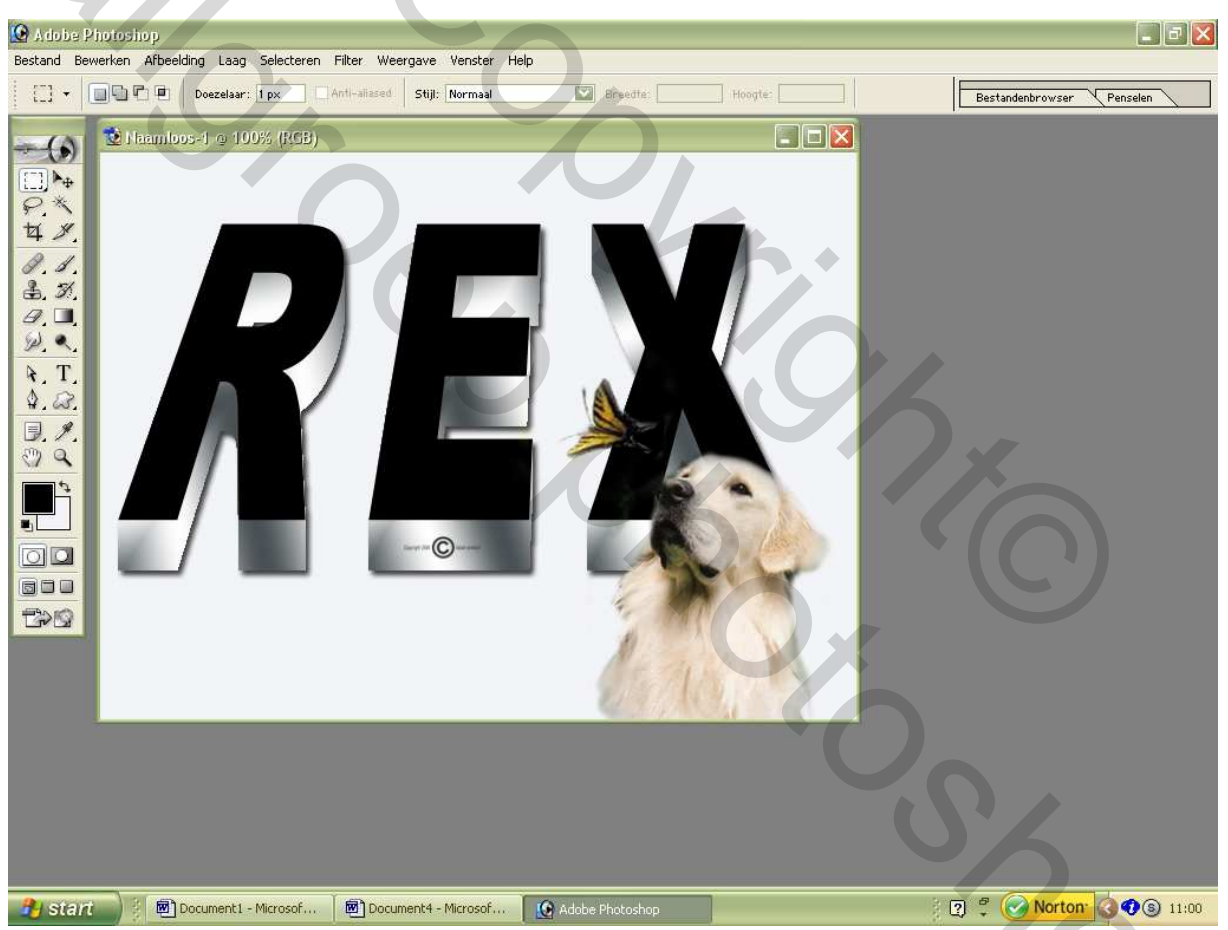

men kan er iets bijvoegen, zoals een hond ect.... plezant voor een fotoalbum

NB.nadat je een laag heb gemaakt kan je met, De toverstaf nog alle letters selecteren voor een Patroongebruik probeer maar

## Wel elke letter apart op een laag doen

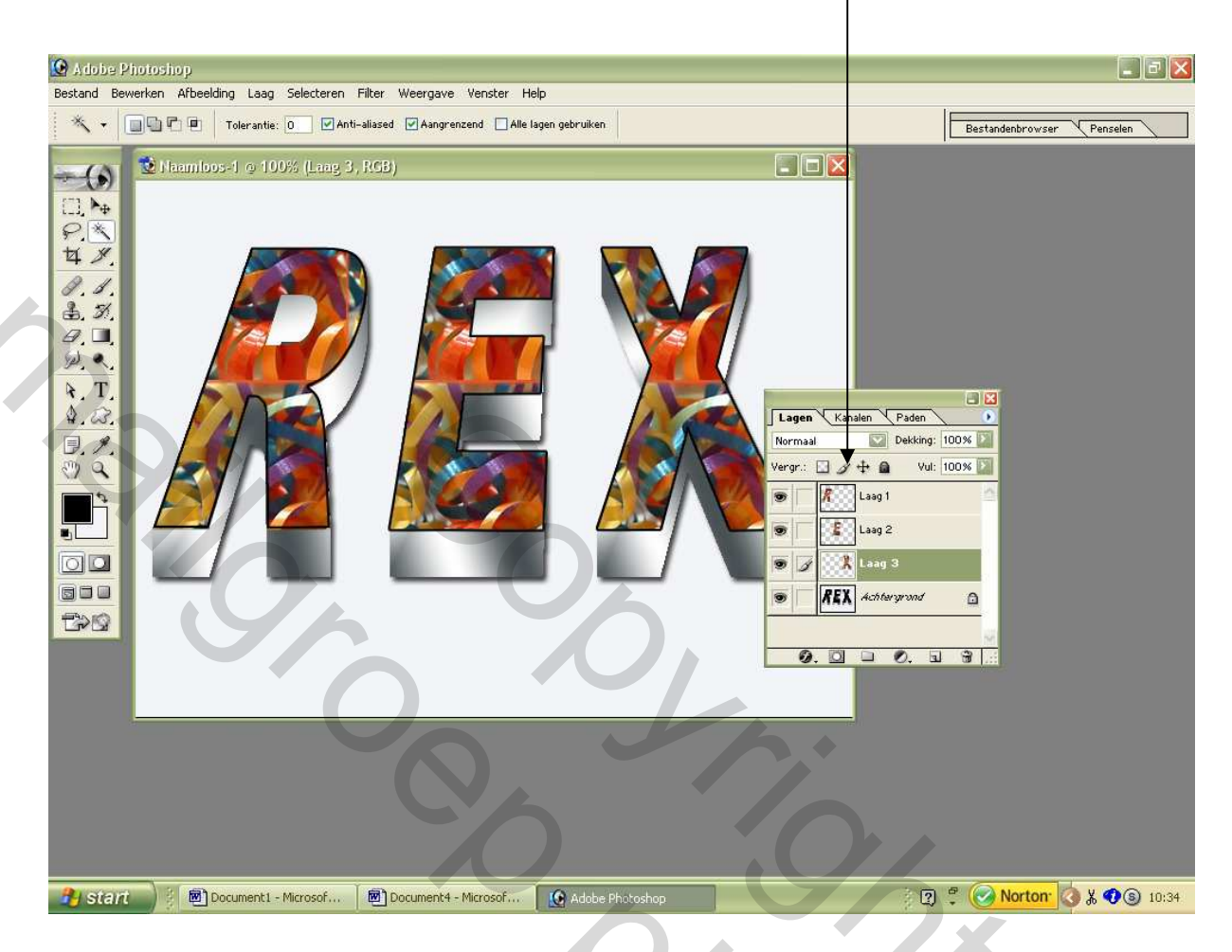

5.00

## Ik hoop dat het duidelijk is ,nog veel plezier Groetjes kazan